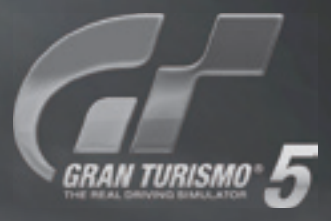

#### DRIVER'S MANUAL

-

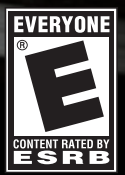

### **MARNING: PHOTOSENSITIVITY/EPILEPSY/SEIZURES**

A very small percentage of individuals may experience epileptic seizures or blackouts when exposed to certain light patterns or flashing lights. Exposure to certain patterns or backgrounds on a television screen or when playing video games may trigger epileptic seizures or blackouts in these individuals. These conditions may trigger previously undetected epileptic symptoms or seizures in persons who have no history of prior seizures or epilepsy. If you, or anyone in your family, has an epileptic condition or has had seizures of any kind, consult your physician before playing. IMMEDIATELY DISCONTINUE use and consult your physician before resuming gameplay if you or your child experience any of the following health problems or symptoms:

| <ul> <li>dizziness</li> </ul>      | <ul> <li>eye or muscle twitches</li> </ul> | <ul> <li>disorientation</li> </ul> | <ul> <li>any involuntary moven</li> </ul> |
|------------------------------------|--------------------------------------------|------------------------------------|-------------------------------------------|
| <ul> <li>altered vision</li> </ul> | <ul> <li>loss of awareness</li> </ul>      | <ul> <li>seizures</li> </ul>       | or convulsion.                            |

RESUME GAMEPLAY ONLY ON APPROVAL OF YOUR PHYSICIAN.

#### Use and handling of video games to reduce the likelihood of a seizure

- Use in a well-lit area and keep as far away as possible from the television screen.
- Avoid large screen televisions. Use the smallest television screen available.
- Avoid prolonged use of the PlayStation®3 system. Take a 15-minute break during each hour of play.
- Avoid playing when you are tired or need sleep.

Stop using the system immediately if you experience any of the following symptoms: lightheadedness, nausea, or a sensation similar to motion sickness; discomfort or pain in the eyes, ears, hands, arms, or any other part of the body. If the condition persists, consult a doctor.

#### **3D TV DISCLAIMER:**

PS3 system software v3.30 or higher, HD 3D television with compatible 3D active glasses and highspeed HDMI cable (sold separately) required for 3D features. Visit www.us.playstation.com/support/3D for details.

Some people may experience discomfort (such as eye strain, eye fatigue, or nausea) while watching 3D video images or playing stereoscopic 3D games on 3D televisions. If you experience such discomfort you should immediately discontinue use of your television until the discomfort subsides.

SCE recommends that all viewers take regular breaks while watching 3D video, or playing stereoscopic 3D games. The length and frequency of necessary breaks may vary from person to person – please take breaks that are long enough to allow any feelings of discomfort to subside. If symptoms persist, consult your doctor.

The vision of young children (especially those under six years old) is still under development. SCE recommends that you consult with a doctor (such as a pediatrician or eye doctor) before allowing a young child to watch 3D video images or play stereoscopic 3D games. Adults should supervise young children to ensure they follow the recommendations listed above.

When using any 3D enabled device with your PlayStation®3 system you should read the instruction manual for that device and check www.us.playstation.com/support/3D for updated information.

### TABLE OF CONTENTS

nent

| GETTING STARTED             |
|-----------------------------|
| START YOUR ENGINES          |
| CONTROLS 5                  |
| GAME SCREEN                 |
| MAIN MENU                   |
| MY HOME                     |
| START YOUR CAREER           |
| GRAN TURISMO EXPANDS ONLINE |
| ONLINE SERVICE              |
| WARRANTY 14                 |

### NOTICES:

Video output in HD requires cables and an HD-compatible display, both sold separately. Voice chat requires a headset, sold separately. Compatible with most Bluetooth and USB wired headsets. Some limitations apply.

## GET TING STARTED 💻

### PlayStation®3 system

Starting a game: Before use, carefully read the instructions supplied with the PS3™ computer entertainment system. The documentation contains information on setting up and using your system as well as important safety information.

Check that the MAIN POWER switch (located on the system rear) is turned on. Insert the *Gran Turismo® 5* disc with the label facing up into the disc slot. Select the icon for the software title under [Game] in the PS3<sup>TM</sup> system's home menu, and then press the  $\bigotimes$  button. Refer to this manual for information on using the software.

**Quitting a game:** During gameplay, press and hold down the PS button on the wireless controller for at least 2 seconds. Then select "Quit Game" from the screen that is displayed.

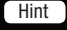

To remove a disc, touch the eject button after quitting the game.

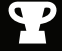

Trophies: Earn, compare and share trophies that you earn by making specific in-game accomplishments. Trophies access requires a PlayStation®Network account.

#### Saved data for PS3™ format software

Saved data for PS3<sup>™</sup> format software is saved on the system's hard disk. The data is displayed under "Saved Game Utility" in the Game menu.

# **START YOUR ENGINES**

Using the SIXAXIS™ wireless controller (for PlayStation<sup>®</sup>3)

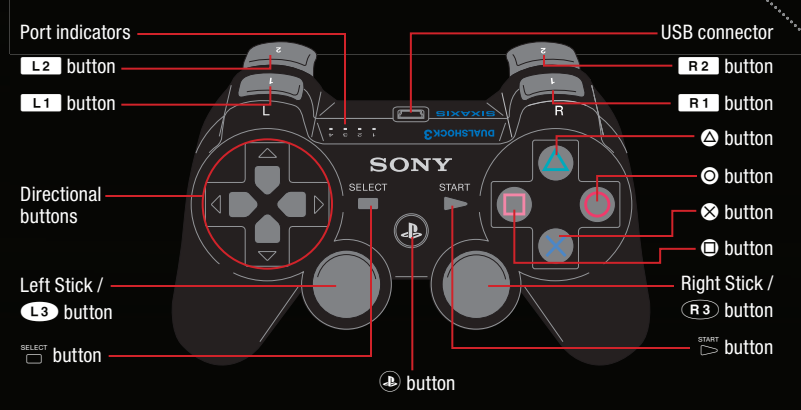

NOTE: To use the controller, you must first register or "pair" the controller with the PlayStation®3 system and assign a number to the controller. For details, refer to the Instructions supplied with the system.

### Game Data Installation

*Gran Turismo®* 5 requires Game Data to be installed on the PlayStation®3 Hard Drive before playing for the first time. You cannot play unless this Game Data is installed. The PlayStation®3 hard drive requires at least 256MB of space to install essential game data. However, it is recommended that you have 10GB of space, which will allow the game to install frequently used data to the hard drive for faster loading times and a smoother game experience. While playing *Gran Turismo®* 5, frequently used data installation will take place in the background automatically the first time you access it on the disc. To disable this feature, go to Options from the Main Menu and set it to Off. This frequently used game data can be deleted from the Options menu as well, in order to free up space on your hard drive.

# START YOUR ENGINES CONT. 🤛

Saved User Data For PlayStation®3 Format Software

User data for PlayStation®3 format software is saved on the system's hard disk. The data is displayed under "Saved Game Utility" in the Game menu on the XMB. *Gran Turismo®* 5 requires at least 5MB of space for each user data file. *Gran Turismo®* 5 will create not just Game Data and Save Data, but Replay Data as well. These types of data are saved separately from the Game Data and User Data.

### Importing Previous Save Data

Unlock vehicles to add to the Arcade Garage in *Gran Turismo® 5* by importing saved game data from *Gran Turismo®* for PSP. Vehicles imported via save data in this manner are only playable in Arcade mode. To import save data from *Gran Turismo®* for PSP, the PSP® system containing the save data must first be connected to your PlayStation®3 system via USB cable. Then go to Options > Other > Portable Garage to import the save data. See in-game manual for further details.

#### Autosave

This title uses an autosave feature. Game data is saved automatically at certain points. Do not switch off the power when the HDD access indicator is flashing on the PlayStation®3 system. Do not quit the game or power down your console while this icon is on screen. You can also manually save and load user data from the main Options menu.

### Game Updates

In order to enjoy the latest online features in *Gran Turismo® 5*, you may need to download the latest game update. You will be prompted to download the update data when you start the game and log in to PlayStation®Network. If there is not enough hard disk space to download the update, please quit the game, delete other files and data to free up space, and begin the update process for *Gran Turismo® 5* again.

# CONTROLS

### Vienu Controls

| Navigate menu / Highlight menu item directional buttons 1 | /  |
|-----------------------------------------------------------|----|
| Select highlighted menu item                              | 🛇  |
| Previous screen / return to Main Menu                     | 0  |
| Zoom (only in Standard Definition)                        | R1 |
| Quit Game / Change Controller Port Assignment             | 🕭  |

### **Basic Driving Controls**

| Steer                         | / → on D-Pad / Left Analog Stick |
|-------------------------------|----------------------------------|
| Accelerate                    |                                  |
| Brake                         |                                  |
| Reverse                       | ۵                                |
| Toggle Camera View            | SELECT                           |
| Flash or Toggle High/Low beam | R 1                              |
| Wiper                         | R3                               |
| Horn                          | L3                               |

\*Driving controls can be customized via Options on the Main Menu.

NOTE: In order to play Gran Turismo® 5, you must use the SIXAXIS<sup>TM</sup> wireless controller set to Port 1. For more about controller assignment and how to change it, consult your PlayStation®3 hardware manual.

### In-Game Manual

Gran Turismo<sup>®</sup> 5 features an in-depth in-game manual that explains all of the necessary controls, gameplay basics, and how to read the screen. Refer to it for topics not covered by this manual.

### 3D & PlayStation®Eye Setup

*Gran Turismo<sup>®</sup> 5* supports the latest stereoscopic 3D display technology, as well as face tracking with the PlayStation<sup>®</sup>Eye.

A stereoscopic 3D TV and compatible 3D glasses are required to enjoy *Gran Turismo®* 5 in 3D. A PlayStation®Eye camera is required to enable the head tracking feature. With face tracking, moving your head side to side will shift the view of the camera as you race. Face tracking only works when using the interior view of a car. Both of these features can be used in tandem to create an even more realistic and immersive experience. To activate face tracking, go to the Options menu and enable the PlayStation®Eye under Devices. To enable 3D, turn on 3D Output under the same menu.

# CONTROLS CONT.

### Voice Chat and Headset Support

*Gran Turismo® 5* supports voice chat via a Bluetooth headset. Refer to the PlayStation®3 hardware manual and the instruction manual for your Bluetooth headset for details on how to pair it with the PlayStation®3 system and enable it during gameplay.

### Text Chat and Keyboard Peripheral Support

*Gran Turismo®* 5 supports text entry via a USB keyboard and the PlayStation®3 Wireless Keypad during certain online modes and for text and message entry.

### **Compatible Peripherals**

*Gran Turismo®* 5 is compatible with a variety of third party steering controllers. Refer to the in-game manual and controller options menu for more details.

# GAME SCREEN

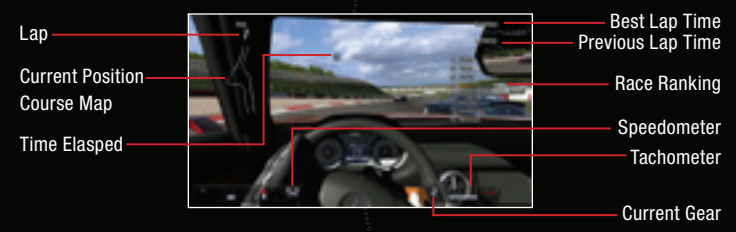

\*On-screen display may appear differently depending on the car selected.

# MAIN MENU

The below options are available from the main menu.

### GT Mode

GT Mode is the place to find many of the main features of *Gran Turismo® 5*. You can access your Profile, career, and much more.

### Arcade Mode

Pick a track and a car to race on your own in Single Race, Time Trial or Drift Trial. You can also battle head-to-head with a friend in two-player split-screen mode. If you own *Gran Turismo®* for PSP, you may import cars to use in Arcade Mode.

### Course Maker

Create a brand new course and go for a spin. Start by selecting an environment, then adjust various parameters to make the course more or less challenging, and generate a race-worthy course of your very own to expand and customize your *Gran Turismo* experience. You can use this course in My Lounge, race on it, or share it with friends.

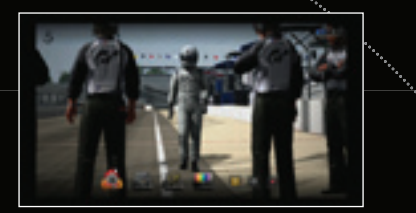

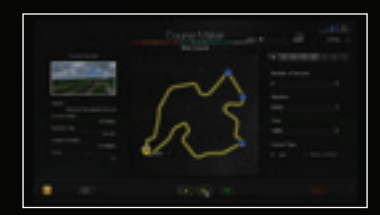

### Gran Turismo TV

A world of exciting automotive and motorsports programming is at your fingertips with Gran Turismo TV. Enjoy content from around the world like the BBC's Top Gear, as well as original programming from Polyphony Digital. Includes free and premium content. Purchase of premium content requires a PlayStation®Network account with available funds, and purchased content may only be viewable for a certain period of time. See content description for details.

### Options

Adjust various game, display, and controller settings.

### Manual

Learn more information about the various features, options and settings in the game.

### New

When connected to PlayStation®Network, you can view official *Gran Turismo® 5* news and car-related information.

### MY HOME

From My Home, you can access your profile, work on your racing career, practice your driving skills, buy and upgrade cars, view and manage your collection of cars, parts, and more. You can also customize the colors and background image displayed on your My Home screen.

#### Profile

Edit your profile by adding information about yourself that you'd like to share online with other players. When friends visit your page, they can see your information and a photo you have taken yourself.

#### Community

You can view and message people on your friend list in the Community menu. You can also give car upgrade parts, or even cars and other items, to your friends.

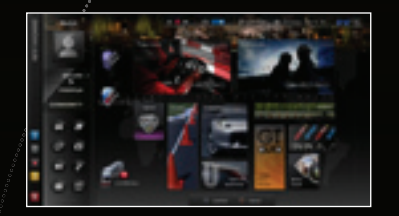

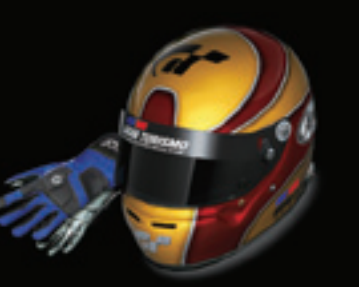

### START YOUR CAREER

To start your career in *Gran Turismo® 5*, you will need to first purchase a car from the car dealer. There are over 1,000 cars in the game, and you will work your way up from affordable cars to high-performance racing machines. As you compete and win races, you will earn' credits that you can use to upgrade your vehicle's performance, purchase additional vehicles, and more. You can also use the License Tests to practice and master important driving and racing techniques crucial to success in *Gran Turismo® 5*. Completing license tests will also grant you access to higher tiers of performance vehicles.

### A-Spec Mode

The A-Spec mode is equivalent to the legacy GT Mode from previous versions of the *Gran Turismo* series. Work your way up the ranks, winning races and earning credits, buying and upgrading cars, and earning licenses to get access to more challenging race events. Besides just credits, winning races can also earn you new cars and other interesting items, so it pays to expand your horizons and try your hand at a variety of race styles and events.

### B-Spec Mode

B-Spec mode puts you in the role of a team director where you'll be put in charge of your very own team of AI (Artificial Intelligence) drivers. AI drivers have an ability gauge, condition status, and personality type, and you can customize their appearance as well. As the manager, it is up to you to train and nurture your driver and turn him into a champ by coaching him during races and helping him win. Players start with one AI driver and can eventually earn up to 6 AI drivers in all. AI drivers can even take part in online races to build experience, and you can invite your friends' drivers to race your own.

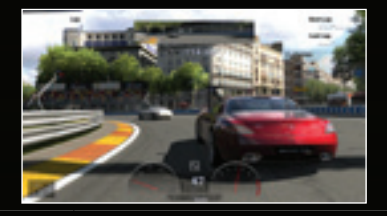

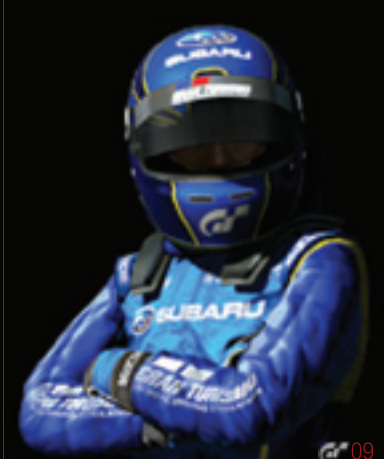

# START YOUR CAREER CONT.

### License Test

Complete a variety of mini-events to learn everything from basic driving skills to advanced racing techniques. Complete all of the tests at each level to earn that license and earn access to more challenging race events.

### Photo Mode

Take pictures of your favorite cars mid-action in race replays, or in beautiful and exotic locations around the world to save and share. Photo Mode allows free 3D movement around the environment. By using an advanced virtual Digital SLR camera, you have complete control. Use it to get the perfect shot or take exciting action shots of your various exploits during race replays.

### **Special Race Events**

Learn advanced driving and racing techniques from real professional drivers. More advanced courses will be unlocked as you go through the game.

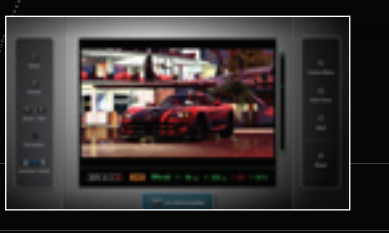

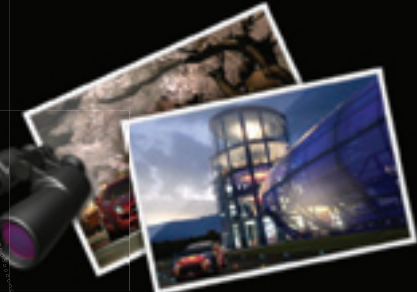

# GRAN TURISMO EXPANDS ONLINE

*Gran Turismo*<sup>®</sup> 5 takes full advantage of the PlayStation<sup>®</sup>Network and pushes the boundaries of online gaming. See the in-game manual for more details on going online with PlayStation<sup>®</sup>Network.

### Friends

*Gran Turismo® 5* supports the Friend feature of PlayStation®Network. Once you add someone to your Friend list, you can share profile information, communicate with each other in-game, and access each other's My Lounge, allowing you to build and expand your circle of racing friends online.

### My Lounge

Every player now has his or her own private racing room that only people from your PlayStation®Network Friends list may access. My Lounge allows players to create custom races for up to sixteen participants. You can select the track, vehicle types, number of laps and more. You can even import a custom track made in Course Maker to show off and race on with your friends.

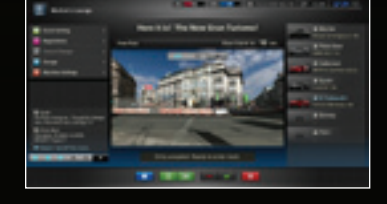

Visitors to a player's lounge will be able to do free runs around the track before an orchestrated race begins, sit back and enjoy the show from a variety of exciting camera angles, and even use voice and text chat to communicate with fellow players. After the checkered flag drops, you can save the Race Replays to document the race, and even use it to take pictures of the beautiful corners, close calls, and photo finishes.

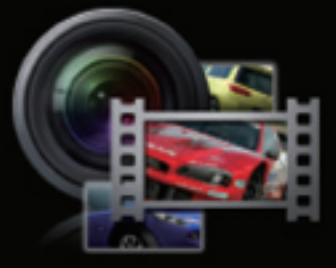

# GRAN TURISMO EXPANDS ONLINE CONT. 💻

ALCONTRACT

### Open Lobby

Create your own Lounge for custom races open for anyone to join, or join an existing one set up by another player. Set parameters of the custom races just like in My Lounge, and race with up to 16 players total. Race for fun or pure competition, socialize and chat, and make new friends to add to your friends list.

### Matchmaking

For a quick race and exciting competition, select one of the available online race events and get matched up against other players for heated races. Rack up wins to earn credits to put towards upgrade parts, more cars, and more. Matchmaking features a variety of race events and pits players together randomly for heated races. You can even create or join custom lounges, public rooms where racers can congregate and set up their own custom races.

### Community

*Gran Turismo*<sup>®</sup> 5's online features don't stop at just playing and racing online. Chat amongst friends before the race with voice and text chat, exchange tips and gossip via in-game message boards, and send invites and private messages to one another. This is social networking, *Gran Turismo*<sup>®</sup> 5 style.

### Gran Turismo Official Website

Many of *Gran Turismo<sup>®</sup> 5*'s online community features, including messaging and setting up online races for your B-Spec drivers, can be accessed and enjoyed from the official Gran Turismo website. To learn more and to get started, visit www.us.gran-turismo.com.

# **ONLINE SERVICE**

### Necessary Equipment and Connections

Refer to your PlayStation®3 manual and the manuals for the equipment you are using in order to use them correctly. Before connecting your PlayStation®3 to PlayStation®Network, make sure the rest of your equipment is connected properly. If you need to change your equipment settings, make sure you finish before trying to connect.

### **Broadband Network Connection**

Your PS3 system must be connected to a broadband internet connection via ethernet cable or wireless via wireless router. Refer to the user manuals for any equipment you are using for further instructions.

### PlayStation®Network Account

In addition to a broadband internet connection, you will also need a PlayStation®Network Account to access *Gran Turismo® 5*'s many online features. Go to the PlayStation®Network settings on the PlayStation®3 XMB to create a new PlayStation®Network Account.

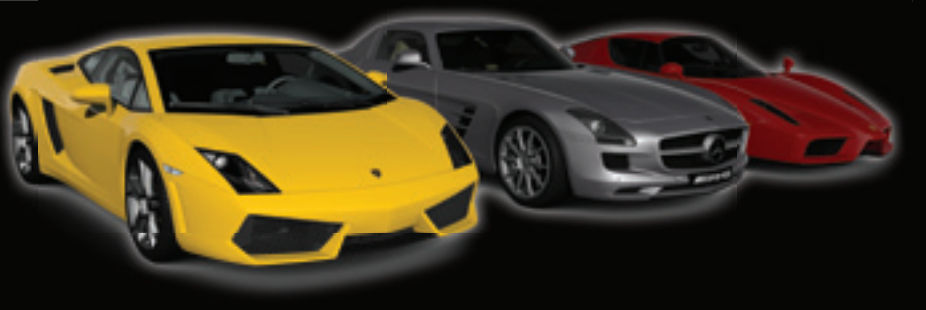

#### LIMITED WARRANTY

Sony Computer Entertainment America (SCEA) warrants to the original purchaser of this SCEA product that this software is free from defects in material and workmanship for a period of ninety (90) days from the original date of purchase. SCEA agrees for a period of ninety (90) days either repair or replace, at its option, the SCEA product. You must call 1-800-345-7669 to receive instructions to obtain repair/replacement services.

This warranty shall not be applicable and shall be void if the defect in the SCEA product has arisen through abuse, unreasonable use, mistreatment or neglect. THIS WARRANTY IS IN LIEU OF ALL OTHER WARRANTIES AND NO OTHER REPRESENTATIONS OR CLAIMS OF ANY NATURE SHALL BE BINDING ON OR OBLIGATE SCEA. ANY IMPLIED WARRANTIES APPLICABLE TO THIS SOFTWARE PRODUCT, INCLUDING WARRANTIES OF MERCHANTABILITY AND FITNESS FOR A PARTICULAR PURPOSE, ARE LIMITED TO THE NINETY (90) DAY PERIOD DESCRIBED ABOVE. IN NO EVENT WILL SCEA BE LIABLE FOR INCIDENTAL OR CONSEQUENTIAL DAMAGES RESULTING FROM POSSESSION, USE OR MALFUNCTION OF THE SCEA SOFTWARE PRODUCT.

Some states do not allow limitations as to how long an implied warranty lasts and/or exclusions or limitations of consequential damages, so the above limitations and/or exclusions of liability may not apply to you. This warranty gives you specific legal rights, and you may also have other rights which vary from state to state.

#### **USE OF UNAUTHORIZED PRODUCT:**

The use of software or peripherals not authorized by Sony Computer Entertainment America may damage your system and/or invalidate your warranty. Only official or licensed peripherals should be used in the controller ports or memory card slots.

Unauthorized copying, reproduction, rental, public performance or broadcast of this game is a violation of applicable laws. All rights to make copies of any portion of the game for subsequent redistribution is retained by the copyright holder. Please contact SCEA at 1-800-345-7669, if you are unwilling to accept the terms of this license.

#### NOTICE:

Use caution when using the DUALSHOCK<sup>®</sup>3 wireless controller motion sensor function. When using the DUALSHOCK<sup>®</sup>3 wireless controller motion sensor function, be cautious of the following points. If the controller hits a person or object, this may cause accidental injury or damage. Before using, check that there is plenty of space around you. When using the controller, grip it firmly to make sure it cannot slip out of your hand. If using a controller that is connected to the PS3<sup>™</sup> system with a USB cable, make sure there is enough space for the cable so that the cable will not hit a person or object. Also, take care to avoid pulling the cable out of the PS3<sup>™</sup> system while using the controller.

#### WARNING TO OWNERS OF PROJECTION TELEVISIONS:

Do not connect your PS3™ system to a projection TV without first consulting the user manual for your projection TV, unless it is of the LCD type. Otherwise, it may permanently damage your TV screen.

#### HANDLING YOUR PS3™ FORMAT DISC:

 Do not bend it, crush it or submerge it in liquids.
 Do not leave it in direct sunlight or near a radiator or other source of heat.
 Be sure to take an occasional rest break during extended play.
 Keep this disc clean. Always hold the disc by the edges and keep it in its protective case when not in use. Clean the disc with a lint-free, soft, dry cloth, wiping in straight lines from center to outer edge. Never use solvents or abrasive cleaners.

#### Consumer Service/Technical Support Line 1-800-345-7669

Call this number for technical support, installation or general questions regarding PS3™ and its peripherals. Representatives are available Monday – Saturday 6AM – 8PM and Sunday 7AM – 6:30PM Pacific Standard Time.

Gran Turismo® / © 2010 Sony Computer Entertainment Inc. Manufacturers, cars, names, brands and associated imagery featured in this game in some cases include trademarks and/or copyrighted materials of their respective owners. "PlayStation", "DUALSHOCK" and "SIXAXIS" are registered trademarks and "FS3" and the PlayStation Network logo are trademarks of Sony Computer Entertainment Inc. The ESRB rating icons are registered trademarks of the Entertainment Software Association. © 2010 Sony Computer Entertainment Inc.

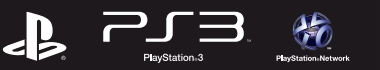

# LET THEM KNOW WHO'S IN FIRST PLACE

### THE OFFICIAL BLUETOOTH HEADSET FOR THE PS3™ SYSTEM

#### NEXT-GEN FEATURES:

- -High Quality (HQ) mode for pristine
- voice chat quality\*
- -Exclusive in-game status indicator\*
- -Desktop microphone mode for voice
- chat while charging\*
- -Built-in noise cancellation
- -Perfect headset for mobile phones
- \*Feature requires a PS3<sup>™</sup> system and PS3<sup>™</sup> system software version 3.50 or later

Compatible with:

# A PLATFORM GAME BECOMES A PLATFORM FOR GAMES!

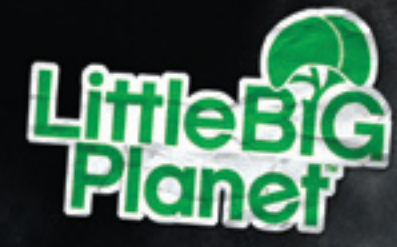

RACES!

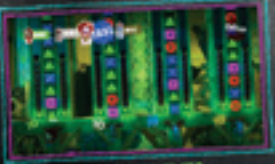

AND MORE!

"a full-scale evolution" - Game Informer

# **Collector's Edition**

A crafty, must-have collection hand-picked for LittleBigPlanet<sup>™</sup> fans, full of exclusive collectibles and exclusive digital content featuring beloved Disney brands and some of your very favorite PlayStation<sup>®</sup> franchises, that every LittleBigPlanet<sup>™</sup> fan will treasure.

### INCLUDES

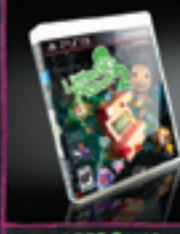

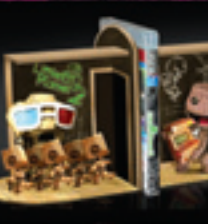

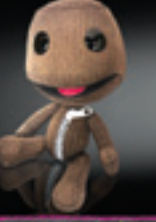

LBP2 Game

Exclusive LBP2 Bookends

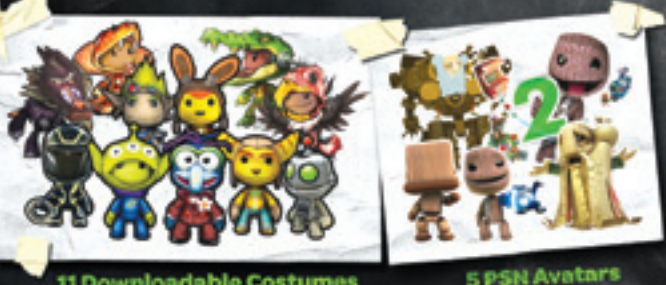

V.LITTLEBIGPLANET.COM

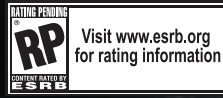

LittleBigPlanet 2 ©2010 Sony Computer Entertainment Europe. Developed by Media Molecule. LittleBigPlanet is a trademark of Sony Computer Entertainment Europe. The Sony Computer Entertainment logo is a registered trademark of Sony Corporation. "PlayStation" and the "PS" Family logo are registered trademarks and "PS3" and the PlayStation Network logo are trademarks of Sony Computer Entertainment fic.

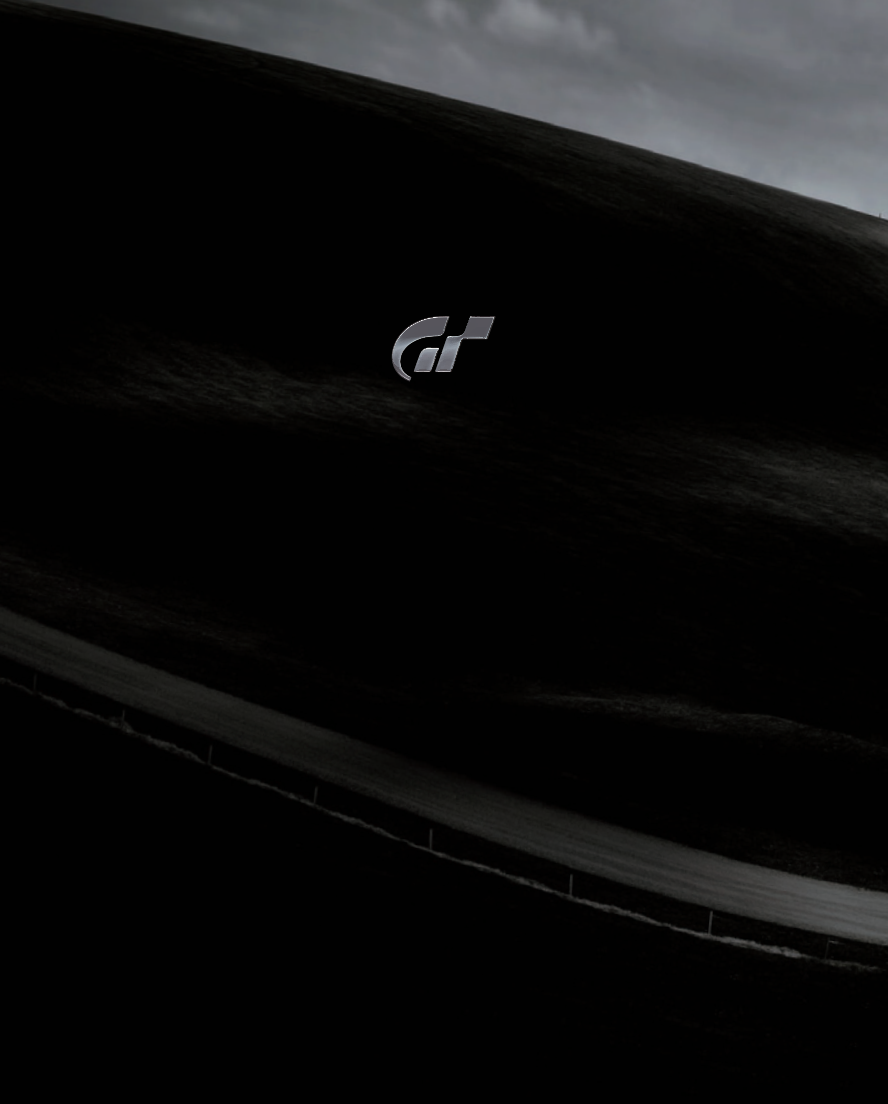